## Slik oppdaterer du din adresse:

## iPhone og iPad

- 1. Gå inn i MinRenovasjon-appen
- 2. Slett adressene (stedene) dine som du har lagt inn
- 3. Når disse er borte, velg «Legg til sted»
- 4. Velg kommune og adresse på nytt

Nå skal alt fungere som før.

Dersom sletting av adresse allikevel feiler, slett appen Min renovasjon og installer den på nytt. Gjennomfør så punkt 1 – 4 på nytt.

## Android mobil og nettbrett

1. Åpne Min Renovasjon-appen

2. Slett adressene (stedene) dine som du har lagt inn for å få tømmekalender og varsling. Dette gjør du ved å holde fingeren inne på adressen i to sekunder, til disse to valgene kommer opp:

– Velg

– Slett

Velg «Slett», og adressen skal da bli slettet.

3. Velg «Legg til sted»

4. Velg kommune og adresse på nytt

Nå skal alt fungere som før.

Dersom sletting av adresse allikevel feiler, slett appen Min renovasjon og installer den på nytt. Gjennomfør så punkt 1 – 4 på nytt.